## Chapter 7

# **Opportunities**

#### IN THIS CHAPTER

- **\*** Opportunities
- \* Identifying the Labels to Display on the Client Opportunities Screen
- \* Modifying or Adding Buying Modes
- \* Contact Roles
- \* Adding Programs
- \* Adding Questions and Answers (Details)
- \* Determining and Adding Grades
- \* Adding Opportunities Questions and Answers to the Branches

### **Opportunities**

The Opportunities screen displays prospective sales data. A separate Opportunity should be set up for each Line of Business or Package Policy. It is up to each organization to define the use of opportunities to best fit their need. Opportunities may be customized for each Branch added to your Organization.

To modify, click the **SETUP** link on the Utility menu, and click on **Opportunities** on the Setup Console. The **branches** and **templates** tabs are automatically displayed. Each page has navigation controls located at the top center of the page that provides the ability to navigate to different pages should multiple pages exist.

| exsure                    |                                           |                            |                  | HOME          | HELP   SE     | TUP   LOG |
|---------------------------|-------------------------------------------|----------------------------|------------------|---------------|---------------|-----------|
| SEARCH   ORGANIZ          | ATION   REPORTS                           |                            | Boi              | okmarks: Expa | nd   Add   Re | move Sele |
| e the navigation below to |                                           |                            |                  |               |               |           |
| etup Console 🛛 🗵 branches | templates                                 |                            |                  |               |               |           |
|                           |                                           | Showing Page 1             | of 10 ▶N         |               |               | [Add New] |
| and Minimize<br>Details   | Branch Name                               | Address                    | City             | St./Prov.     | Zip/Postal    | Remove    |
| Color Schemer             | Acme Branch                               | 1432 Peyton Ave            | Chino Hills      | CA            | 91709         | <b>B</b>  |
| Lookup Management         | American Insurance<br>Professionals, LLC. | 1792 Jody Drive            | Marietta         | GA            | 30066         |           |
| Opportunities 🛛 📝         | Annapolis Insurors                        | 4479 Pontiac Lake Rd Ste 2 | Waterford        | IA            | 48328         | <b>F</b>  |
| Branches                  | Archuleta Branch                          | 12 Main Street             | Brea             | CA            | 92821         | <b>-</b>  |
| Buying Modes 🛛 🕏          | Archuleta L Branch                        | 4479 Pontiac Lake Rd Ste 2 | Waterford        | IA            | 48328         | -         |
| Contact Roles             | Atlantic Branch                           | 7000 Main Street           | Brea             | CA            | 92821         | -         |
| Details                   | Atlas Advisory Group                      | 145 S. State College       | Brea             | CA            | 92821         | -         |
| Grades                    | Barranca Insurance Services,<br>Inc.      | 9121 Haven Ave. Suite 100  | Rancho Cucamonga | CA            | 91730         |           |
| Labels 📝                  | BBC Insurance - Escondido                 | 123 Main Street            | Escondido        | CA            | 92025         | <b>-</b>  |
| Print Blank Forms 🛛 📝     | BBC Insurance - Vista                     | 922 S. Santa Fe Avenue     | Vista            | CA            | 92084         | <b>B</b>  |
| Programs                  |                                           |                            |                  |               |               |           |
| Document Templates        |                                           |                            |                  |               | templates     | branche   |
| Security Administration   |                                           |                            |                  |               |               |           |

## Identifying the Labels to Display on the Client Opportunities Screen

To customize the opportunities, first identify what the labels should be on the client opportunities page. To see the current labels at Client Opportunities level, first search for a client by clicking on the **SEARCH** link located

on the Client menu. Select any client by clicking the **Details** icon and then click the **OPPORTUNITIES** link. Click the **[Add New Opportunity]** link on the upper right side of the screen to display the Lines of Businesses to choose from. After selecting the lines of business the opportunity is added.

| nexa        | sure                            |                                 |                                |                |                                |              |                   | Home   Hel         | ip   setup | LOGOU      |
|-------------|---------------------------------|---------------------------------|--------------------------------|----------------|--------------------------------|--------------|-------------------|--------------------|------------|------------|
|             | SEARCH   ORGANIZATION   REPORTS |                                 |                                |                |                                |              | Bool              | kmarks: Expand   A | dd   Remo  | ve Selecte |
| CLIENT PRO  | OFILE   OP                      | PORTUNITIES   MARKETIN          | IG   POLICIES                  | CLAIMS   SERVI | ICING   ATTACHMENTS            | ACTIONS   TR | ANSACTIONS        | DELIVERY   T-LO    | G          |            |
| Client Na   | ame: Bea                        | utiful World of Flowe           | ers                            |                |                                |              |                   | • Co               | ommercia   | Account    |
| opportunit  | ies                             |                                 |                                |                |                                |              |                   |                    |            |            |
|             |                                 |                                 |                                | Showing P      | age 1 of 1 🕨                   | 1 💌          | Filters           | : [Show] [Add      | New Oppo   | rtunity]   |
| Details     | Assign                          | Policy Type<br>Line of Business | User / System<br>Grade (Score) | Status         | Updated By<br>Updated Date     | Commission   | X-Date<br>BORDate | Program            | R          | emove      |
| <b>&gt;</b> | 2                               | Monoline<br>Commercial Property | Lump of<br>Coal/Lump of        | 0 - N/A        | Mary Oberleitner<br>10/20/2005 | \$0.00       | //                | -                  | 2          | <b>B</b>   |

The Current Default Labels are shown on the screen below in Bold.

| JUJUIU                           |                               |                           |                       |                         | HUME   HELP   SETUP   LUGU             |
|----------------------------------|-------------------------------|---------------------------|-----------------------|-------------------------|----------------------------------------|
| _                                | SEARCH   URGANIZATION         | REPURIS                   |                       |                         | Bookmarks: Expand   Add   Remove Seler |
| CLIENT PROFILE OPPO              | RTUNITIES MARKETING           | POLICIES   CLAIMS         | SERVICING   ATTACHMEN | ITS   ACTIONS   TRANSAC | TIONS   DELIVERY   T-LOG               |
| Client Name: Beau                | titul World of Flowers        |                           |                       |                         | Commercial Accou                       |
| Billing Co:                      | Unassigned                    | Mode:                     | New                   |                         |                                        |
| Policy Number:                   | Unassigned                    | Status:                   | 0 - N/A               | ×                       |                                        |
| List                             | Print                         | History                   | Market                | Save Changes            |                                        |
|                                  |                               |                           |                       |                         |                                        |
| Qualitying Information:          | 2010                          |                           |                       |                         |                                        |
| X/BOR Date:                      |                               |                           |                       |                         |                                        |
| Program:                         | $\checkmark$                  |                           |                       |                         |                                        |
| Buying Mode:                     |                               |                           |                       |                         |                                        |
| Opportunity Criteria:            |                               |                           |                       |                         |                                        |
| Potential<br>Profitability: 12   | ? - less than \$1000          |                           | $\checkmark$          |                         |                                        |
| Proximity: 20                    | ) - less than 5 miles from a  | gency office              |                       |                         |                                        |
| Presentation to<br>Personnel: 25 | 5 - Direct Presentation to de | cision maker              |                       |                         |                                        |
| Pressure on 25<br>Prospect: 25   | i - Definitely will adopt new | product/provider          | $\checkmark$          |                         |                                        |
| DUI?: 0                          | - Yes                         |                           | $\checkmark$          |                         |                                        |
| Opportunity Status:              |                               |                           |                       |                         |                                        |
| Total: N/.                       | Α                             |                           |                       |                         |                                        |
| System Grade: Lur                | np of Coal                    |                           |                       |                         |                                        |
| User Grade: Lu                   | mp of Coal 🛛 💟                |                           |                       |                         |                                        |
| Commission:                      |                               |                           |                       |                         |                                        |
| Contact:                         |                               |                           |                       | [Add New]               |                                        |
| Details Contact                  |                               | Role                      |                       | Delete                  |                                        |
|                                  | Please clic                   | k 'Add New' to insert new | record(s).            |                         |                                        |

If a label change is needed, use the table provided below to determine the new labels.

| Current Labels         | New Labels |
|------------------------|------------|
| Qualifying Information |            |
| Opportunity Criteria   |            |
| Opportunity Status     |            |
| Contacts               |            |

Modifying these labels is done in Opportunities Setup, selecting the Labels link on the Setup Console will show the Current Labels. Notice that the Add New link is not an option. To activate this option at least one of

the 4 labels would need to be removed by clicking the **Remove** icon on the right of the label. It is easiest to edit the Label by clicking the **Details** icon.

| nevsure                                                                                     |               |                                     |                         | Home   Help   Se           | TUP   LOGOUT  |
|---------------------------------------------------------------------------------------------|---------------|-------------------------------------|-------------------------|----------------------------|---------------|
| SEARCH                                                                                      | ORGANIZATION  | REPORTS                             | Во                      | okmarks: Expand   Add   Re | move Selected |
| Use the navigation below to                                                                 | _             |                                     |                         |                            |               |
| access Nexsure setup information.                                                           |               |                                     |                         |                            |               |
| setup Console                                                                               | labels        |                                     |                         |                            |               |
|                                                                                             |               |                                     | 🕅 Showing Page 1 of 1 🕨 | [Order]                    | [Add New]     |
| Expand Minimize                                                                             | Details       | Labels                              | Description             | Date Created               | Remove        |
| Actions                                                                                     |               | Qualifying Information              |                         | 3/3/2004                   | <b>B</b>      |
| Color Schemes                                                                               | , P           | Opportunity Criteria                |                         | 11/12/2002                 | Ē             |
| Lookup Management                                                                           |               | Opportunity Status                  | -                       | 11/12/2002                 |               |
| Opportunities                                                                               |               | Contact                             |                         | 11/12/2002                 | <b>B</b>      |
| Branches                                                                                    |               |                                     |                         |                            |               |
| Details Grades Labels Print Blank Forms Programs Document Templates Security Administration |               |                                     |                         |                            |               |
| User: Mary Oberleitner [Admini                                                              | strator] Sign | ed On At 10/21/2005 10:38:39 AM CST |                         | Status:                    | In A Meeting  |

Edit the Label and a description may be entered to identify the intent of the label for future reference. Click the Save button to store the modification or the Close button to abort any changes. Once all Labels have been changed, access the Opportunity created earlier to make sure the Labels are where they're intended to be.

#### CHAPTER 7

| nexsure                                                                                                    |              |                                                                                 |                        | HOME   HELP   SETUP   LOGOUT                      |
|----------------------------------------------------------------------------------------------------|--------------|---------------------------------------------------------------------------------|------------------------|---------------------------------------------------|
| SEARCH                                                                                                    | ORGANIZATION | REPORTS                                                                         |                        | Bookmarks: Expand   Add   Remove Selected         |
| Use the navigation below to<br>access Nexsure setup information.<br>Setup Console                                                                                                    | labels       |                                                                                 | https://nex            | web13.nexsure.com - Label - Microsoft Inter 🗕 🗆 🗙 |
| Expand Minimize                                                                                                    | Details      | Labels                                                                          | Labels.                |                                                   |
| <ul> <li>Actions</li> <li>Color Schemes</li> <li>Lookup Management</li> <li>Opportunities</li> <li>Branches</li> <li>Buying Modes</li> <li>Contact Roles</li> <li>Details</li> <li>Grades</li> <li>Labels</li> <li>Print Blank Forms</li> <li>Programs</li> <li>Document Templates</li> <li>Security Administration</li> </ul> |              | Qualifying Information<br>Opportunity Criteria<br>Opportunity Status<br>Contact | Label:<br>Description: | Qualifying Information                            |

Notes

Dimensional<sup>®</sup> Technologies

## Modifying or Adding Buying Modes

Buying Modes are used to identify the buying mode of the suspect and are utilized on the Client Opportunities qualification tab. The drop-down box contents has some defaults but may be modified prior to use. Once a mode has been used, it is not recommended that it be changed.

| nderwriting policy info                                                                                                    | assignment attachments                                                                                                    | s actions qualification                | history trans | ctions         | Claims Summary of in       |
|----------------------------------------------------------------------------------------------------|----------------------------------------------------------------------------------------------------|----------------------------------------|---------------|----------------|----------------------------|
| Branch:                                                                                                    | Atlantic Branch                                                                                                    | Policy Term:                           | 10/2<br>10/2  | /2005<br>/2006 | 12:01AM CST<br>12:01AM CST |
| Policy Type:                                                                                                    | Monoline                                                                                                    | Coverage Te                            | 2777-         | ,              |                            |
| Issuing Co:                                                                                                    | Unassigned                                                                                                    | Stage:                                 | Oppo          | tunity         |                            |
| Billing Co:                                                                                                    | Unassigned                                                                                                    | Mode:                                  | New           |                |                            |
| Policy Number:                                                                                                    | Unassigned                                                                                                    | Status:                                | 0 - 1         | /Α             | $\checkmark$               |
| List                                                                                                    | Print                                                                                                    | History                                | Market        |                | Save Changes               |
| Program:<br>Buying Mode:<br>Opportunity Criteria<br>Potential<br>Profitability:<br>Presentation to<br>Pressure on<br>Prospect<br>DUI?; 0<br>Opportunity Status:<br>Total: N/ | Annge in Management/Owne<br>ownsizing<br>rowth<br>we Business<br>we Venture<br>ale of company<br>5 - Definitely will adopt new<br>- Yes<br>A | rship<br>ce<br>ker<br>product/provider |               |                |                            |
| System Grade: Lui                                                                                                    | mp of Coal                                                                                                    |                                        |               |                |                            |

If a Buying Mode change is needed, use the table provided below to determine the new buying modes.

| Current Default Buying Modes | New Buying Modes |
|------------------------------|------------------|
| Change in Management         |                  |
| Downsizing                   |                  |
| Growth                       |                  |

Modifying the Buying Modes is done in Opportunities Setup, selecting the Buying Mode link on the Setup Console will show the Current Buying Modes. Notice that the Add New link is available which allows the addition of new buying modes. Click the Add New link to add a new buying mode or click the **Details** icon to modify an existing one. Clicking the **Remove** icon will allow the removal of the Buying Mode.

| nexsure                          |                |                                |                     | Home   Help   S             | TUP   LOGO  |  |
|----------------------------------|----------------|--------------------------------|---------------------|-----------------------------|-------------|--|
| SEARC                            | H   ORGANIZATI | ION   REPORTS                  |                     | Bookmarks: Expand   Add   R | emove Selec |  |
| Use the navigation below to      |                |                                |                     |                             |             |  |
| access Nexsure setup information |                |                                |                     |                             |             |  |
| Setup Console 🛛 🖻                | buying mod     | le                             |                     |                             |             |  |
|                                  |                |                                | Showing Page 1 of 1 |                             | [Add New]   |  |
| Expand Minimize                  | Details        | Buying Mode                    | Description         | Date Created                | Remove      |  |
| Actions                          |                | Change in Management/Ownership | -                   | 11/12/2002                  | E-          |  |
| Color Schemes                    |                | Downsizing                     |                     | 11/12/2002                  | <b>B</b>    |  |
| 🗔 Lookup Management              |                | Growth                         | Acquisition mode    | 11/12/2002                  | E I         |  |
| Opportunities                    |                | New Business                   | · .                 | 12/5/2003                   | <b>B</b>    |  |
| Branches                         |                | New Venture                    | Start up Company    | 3/16/2004                   | E           |  |
| Buying Modes                     |                | Sale of company                | -                   | 4/27/2004                   | <b>B</b>    |  |
| Contact Roles                    |                |                                |                     |                             |             |  |
| Details                          |                |                                |                     | ь                           | uying mode  |  |
| Grades                           |                |                                |                     |                             |             |  |
| Labels                           |                |                                |                     |                             |             |  |
| Print Blank Forms                |                |                                |                     |                             |             |  |
| Programs                         |                |                                |                     |                             |             |  |
| Document Templates               |                |                                |                     |                             |             |  |
| Security Administration          |                |                                |                     |                             |             |  |
|                                  | -              |                                |                     |                             |             |  |
|                                  |                |                                |                     |                             |             |  |
|                                  |                |                                |                     |                             |             |  |
|                                  |                |                                | <b>D</b> (          |                             |             |  |
| Buyi                             | ng Mode.       |                                |                     |                             |             |  |
| ,                                |                | -                              |                     |                             |             |  |

| ne sure    |
|------------|
|            |
|            |
|            |
| ~          |
| Close Save |
|            |

Notes

### **Contact Roles**

Contact Roles are used to identify the role of each contact added to the **OPPORTUNITIES** > **qualification** tab. The drop-down box contents have defaults but may be modified prior to use. Once a role has been used, it is not recommended that it be changed. Only four Contact Roles may be added. To access the Contact roles, click the **[Add New]** link for the Contacts at the bottom of the **qualification** tab.

| Contact:        |                                                 | [Add New] |
|-----------------|-------------------------------------------------|-----------|
| Details Contact | Role                                            | Delete    |
|                 | Please click 'Add New' to insert new record(s). |           |
|                 |                                                 |           |
|                 |                                                 |           |

The **Add New Contact(s)** pop-up window allows the contacts added on the Client contacts tab to be associated with the Opportunity. Use the **Contact Role** drop-down box to identify each contact's role.

| SEARCH   ORGANIZATIO                       | IN   REPORTS       |                              |               |
|--------------------------------------------|--------------------|------------------------------|---------------|
| OPPORTUNITIES   MARKETING                  |                    | CEDVICINO I ATTACUMENTO      |               |
| Beautiful World of Flower                  | 🕙 https://nexweb16 | . nexsure.com - Add New Coni | iact(s) 🔳 🗖 🔀 |
|                                            |                    |                              |               |
| ram: 🔽                                     |                    |                              | noveuro       |
| ode:                                       | Add New Contact(   | 5)                           |               |
| teria:                                     | Contacts:          | Henry Brant                  |               |
| ntial<br>11ty: 12 - less than \$1000       | Contact Role:      |                              |               |
| nity: 20 - less than 5 miles from          |                    | My Contact                   | el Save       |
| n to<br>nel: 25 - Direct Presentation to   |                    | Influencer<br>Check Writer   |               |
| e on<br>lect: 25 - Definitely will adopt n |                    | Decision Maker               |               |
| UI?: 0 - Yes                               |                    |                              |               |
| itatus:                                    |                    |                              |               |
| otal: 82                                   |                    |                              |               |
| ade: Gold                                  |                    |                              |               |
| ade: Lump of Coal 🛛 💟                      |                    |                              |               |
| ion:                                       |                    |                              |               |
|                                            |                    |                              |               |
| act                                        |                    |                              |               |
| Please                                     |                    |                              |               |
|                                            |                    |                              |               |
|                                            | e Done             |                              | Internet      |
| l                                          |                    |                              |               |

#### CHAPTER 7

If modification to the Contact Roles is required use the table below to determine what the new roles will be:

| Default Contact Role |  |  |
|----------------------|--|--|
| Decision Maker       |  |  |
| Check Writer         |  |  |
| My Contact           |  |  |
| Influencer           |  |  |

Modifying the Contact Roles is done in Opportunities Setup, selecting the Contact Roles link on the Setup Console will show the Current Roles. Notice that the Add New link is not available if four roles already exist. Removing a contact role will activate the Add New link to add a new role or click the **Details** icon to modify an existing one. Clicking the **Remove** icon will allow the removal of the Contact Role.

| nexsure                                                                       |              |                |                     | Home   Help             | SETUP   LOGOUT  |
|-------------------------------------------------------------------------------|--------------|----------------|---------------------|-------------------------|-----------------|
| SEARCH                                                                        | ORGANIZATION | REPORTS        |                     | Bookmarks: Expand   Add | Remove Selected |
| Use the navigation below to<br>access Nexsure setup information.              |              |                |                     |                         |                 |
| Setup Console 🛛 🗵                                                             | contacts     |                |                     |                         |                 |
| Funna di Minimina                                                             |              |                | Showing Page 1 of 1 | [Ord                    | er] [Add New]   |
| Expand Minimize                                                               | Details      | Contact Role   | Description         | Date Created            | Remove          |
| Actions                                                                       |              | My Contact     | -                   | 4/29/2004               | En l            |
| Color Schemes                                                                 |              | Influencer     | -                   | 11/12/2002              |                 |
| Lookup Management                                                             | <b>P</b>     | Check Writer   | -                   | 11/12/2002              | <b>B</b>        |
| Opportunities                                                                 | <b>P</b>     | Decision Maker | -                   | 3/22/2004               |                 |
| Branches     Buying Modes     Contact Roles     Details     Grades     Labels |              |                |                     |                         | contacts        |

| EARCH       | ORGANIZATIO | N   REPORTS                                                   | Bookmarks: Expand   Add | Remove Selected |
|-------------|-------------|---------------------------------------------------------------|-------------------------|-----------------|
| ation.<br>× |             | 🛎 https://nexweb16.nexsure.com - Contact Roles - Micros 🔳 🗖 🗙 |                         |                 |
|             |             | Contact Roles.                                                | [0r                     | der] [Add New]  |
|             | Details     | Contact Polos My Contact                                      | Date Created            | Remove          |
|             | <b>P</b>    |                                                               | 4/29/2004               | <b>B</b>        |
|             | <b>P</b>    |                                                               | 11/12/2002              |                 |
|             | <b>*</b>    |                                                               | 11/12/2002              |                 |
|             | <b>*</b>    |                                                               | 3/22/2004               |                 |
|             |             | Close Save                                                    |                         | contacts        |

#### Notes

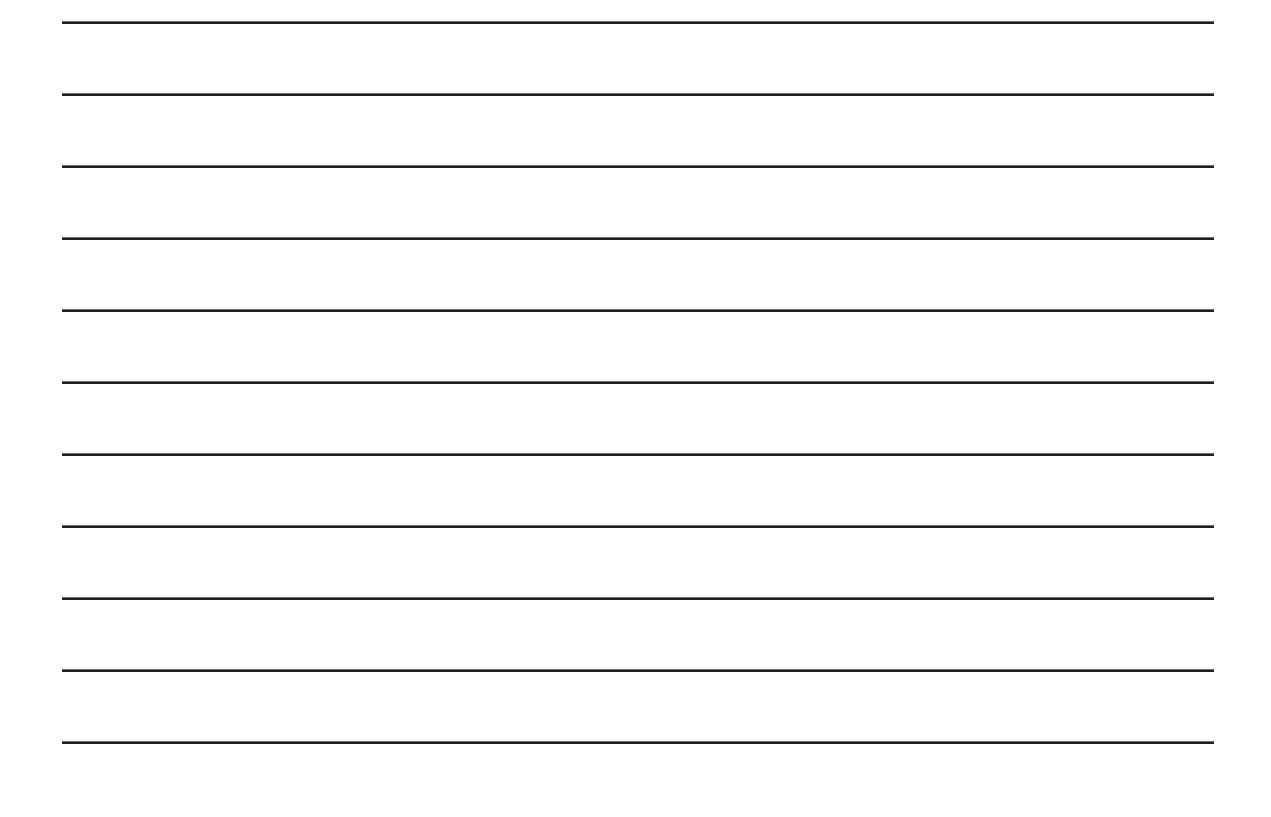

### **Adding Programs**

Programs are used to identify if an opportunity is for Program business. Programs are located on the Opportunities Qualification tab. The drop-down box for these programs are populated by each Organization and then associated with each Branch in the Organization as needed.

|                                                                                                    | nch | Policy Term: | 12/<br>12/ | 15/2005<br>15/2006 | 12:01AM CST<br>12:01AM CST |
|----------------------------------------------------------------------------------------------------|-----|--------------|------------|--------------------|----------------------------|
| Policy Type: Monoline                                                                                                    |     | Coverage Ter | ·m:        |                    |                            |
| Issuing Co: Unassigned                                                                                                    |     | Stage:       | Opp        | ortunity           |                            |
| Billing Co: Unassigned                                                                                                    |     | Mode:        | Nev        | ,                  |                            |
| Policy Number: Unassigned                                                                                                    |     | Status:      | 0 -        | N/A                | <b>V</b>                   |
| List Pri                                                                                                    | nt  | History      | Market     |                    | Save Changes               |
| Program:<br>Buying Mode:<br>Auto Parts<br>Protential<br>Contractors<br>Profitability:<br>Home Builders<br>Prostimity: Restaurants<br>Restaurants<br>Prostimity: Retail Sales<br>Presentation to Trucking<br>Personnel:<br>Pressure on<br>Pressure on<br>Pressure on<br>Production<br>Pressure on<br>Pressure on<br>Pressur |     |              |            |                    |                            |

Modifying the Programs is done in Setup and selecting the Programs link on the Setup Console will show the Current Programs. No default Programs are added to any Organizations. To add a new program, click on the Add New link on the upper right side of the screen.

| nexsure                           |              |                    |                    | н            | dme   Help   <mark>Setup</mark>   Logo |
|-----------------------------------|--------------|--------------------|--------------------|--------------|----------------------------------------|
| SEARCH                            | ORGANIZATION | REPORTS            |                    | Bookmarks: E | xpand   Add   Remove Selec             |
| Ise the navigation below to       |              |                    |                    |              |                                        |
| access Nexsure setup information. |              |                    |                    |              |                                        |
|                                   | programs     |                    |                    |              |                                        |
| xpand Minimize                    | Program 8    | Summary            | 📢 Showing Page 1 o | f 2 🕨        | [ Add New ]                            |
| Actions                           | Details      | Description        | Date Created       | Status       | Remove                                 |
| Color Schemes                     |              | Auto Parts         | 02/18/2004         | Active       | <b>B</b>                               |
| Lookup Management                 |              | Auto Parts Program | 02/17/2004         | Active       | <b>E</b>                               |
| t Opportunities                   |              | Bee Keepers        | 10/06/2003         | Active       | <b>B</b>                               |
| Print Blank Forms                 |              | Car Dealer         | 11/04/2003         | Active       | <b>B</b>                               |
| Programs                          |              | Contractors        | 09/15/2003         | Active       | <b>B</b>                               |
| Document Templates                |              | Engineers          | 03/03/2004         | Active       | <b>B</b>                               |
| Security Administration           |              | Funeral Home       | 03/16/2004         | Active       | <b>B</b>                               |
|                                   |              | Home Builders      | 11/04/2003         | Active       | <b>B</b>                               |
|                                   |              | Lumber Suppliers   | 11/04/2003         | Active       | <b>B</b>                               |
|                                   |              | Oil Pipeline Risks | 03/26/2004         | Active       | <b>E</b>                               |
|                                   |              | Recycling          | 04/27/2004         | Active       | <b>B</b>                               |
|                                   |              | Restaurants        | 02/18/2004         | Active       | <b>E</b>                               |
|                                   |              | Retail Sales       | 11/14/2003         | Active       | <b>B</b>                               |
|                                   |              | RV Programs        | 05/05/2004         | Active       | <b>E</b>                               |
|                                   |              | Trucking           | 11/04/2003         | Active       | <br>                                   |

Enter the description of the Program or Program name and leave the Status as Active. Click the Save link on the bottom right to add the new program or the Cancel link to abort.

| ograms      |                   |                     |                       |        |             |
|-------------|-------------------|---------------------|-----------------------|--------|-------------|
| Program §   | Summary           | И«                  | Showing Page 1 of 2 🕨 |        | [ Add New ] |
| Details     | Description       | Date Crea           | ated                  | Status | Remove      |
| <b>*</b>    | f 🔄 https://nexwe | b16.nexsure.com -   | Add A New             | Active | <b>B</b>    |
| <b>*</b>    | 4                 |                     |                       | Active | <b>E</b>    |
| <b>&gt;</b> | P Add A Now Dr    |                     | nessure               | Active | E C         |
| <b>&gt;</b> | d Add A New Pr    | oyraili             |                       | Active | <b>E</b>    |
| <b>P</b>    | c Description:    | Barbers and Hair Sa | lons                  | Active | E C         |
| <b>*</b>    | E Status:         | Active 🔽            |                       | Active | E .         |
| <b>&gt;</b> | F                 |                     | [ Cancel ] [ Save ]   | Active | E C         |
| <b>*</b>    | +                 |                     | [                     | Active | <b>B</b>    |
| <b>*</b>    | L 🕘 Done          |                     | 🥑 Internet 🛛 🔡        | Active | <b>E</b>    |

Click the **Details** icon for the newly added Program to associate with the Branches.

| Barbers and Hair Salons | 10/24/2005 | Active | E I |
|-------------------------|------------|--------|-----|
|                         | · ·        |        |     |

Click the Add New link on the right side of the Associated Branches screen to choose a Branch to associate with the new program.

| nexsure                                                          |                                                         |                                   |                        |           |            | IOME   HELP  | Setup   Logout  |
|------------------------------------------------------------------|---------------------------------------------------------|-----------------------------------|------------------------|-----------|------------|--------------|-----------------|
| SEARCH                                                           | ORGANIZATION   REPORTS                                  |                                   |                        |           | Bookmarks: | Expand   Add | Remove Selected |
| Use the navigation below to<br>access Nexsure setup information. |                                                         |                                   |                        |           |            |              |                 |
| Setup Console 🛛 🗵                                                | programs                                                |                                   |                        |           |            |              |                 |
| Expand Minimize  Actions Color Schemes Lookup Management         | details<br>Program Details<br>Description:<br>Status: . | Barbers and Hair Salons<br>Active |                        |           |            | [Ba          | ck ] [ Edit ]   |
| Print Blank Forms                                                | Associated branches                                     |                                   |                        |           |            |              | [ Add New ]     |
| D Brograms                                                       | Details Branch Name                                     | Territory Name                    | Region Name            | Eff. Date | Exp. Date  | Status       | Remove          |
| Document Templates                                               | There are no branches                                   | associated to this progr          | am. Please click Add N | lew.      |            |              |                 |
| Security Administration                                          |                                                         |                                   |                        |           |            |              | details         |
|                                                                  |                                                         |                                   |                        |           |            |              | program         |

The Effective and Expiration dates are to be used to identify the Program time frame.

| https://nexweb16.nexsure.c | om - Associate A Bran 🔳 🗖 🔀 |
|----------------------------|-----------------------------|
| Associate A Branch         | ne sure                     |
| Branches:                  | Atlantic Branch 🔽           |
| Effective Date:            |                             |
| Expiration Date:           |                             |
|                            | [ Cancel 1[ Save 1          |
| 🙆 Done                     | 🔒 🥥 Internet 🛒              |

| nexsure                                                                     |                             |                                                               |                               |                 |          | нс            | ime   Help  | Setup   Logout  |
|-----------------------------------------------------------------------------|-----------------------------|---------------------------------------------------------------|-------------------------------|-----------------|----------|---------------|-------------|-----------------|
| SEARCH                                                                      | ORGANIZAT                   | ION   REPORTS                                                 |                               |                 |          | Bookmarks: E: | xpand   Add | Remove Selected |
| Use the navigation below to access Nexsure setup information. Setup Console | programs                    |                                                               |                               |                 |          |               |             |                 |
| Expand Minimize Actions Color Schemes Lookup Management Opportunities       | details<br>Progra<br>Associ | am Details<br>Description: Ba<br>Status: Ac<br>iated Branches | rbers and Hair Salons<br>tive |                 |          |               | [ Ba        | ck ] [ Edit ]   |
| Print Blank Forms                                                           | Detaile                     | Branch Name                                                   | Territory Name                | Region Name     | Eff Date | Evn Date      | Statuc      | Remove          |
| Programs Document Templates                                                 |                             | Atlantic Branch                                               | Atlantic Territory            | Atlantic Region | Linbuc   | Lup: Ducc     | Active      |                 |
| Security Administration                                                     |                             |                                                               |                               |                 |          |               |             | details         |
|                                                                             |                             |                                                               |                               |                 |          |               | _           | program         |

To inactivate a program, click the **Details** icon on the Branch association to display the Branch details.

| programs           |                      |                      |
|--------------------|----------------------|----------------------|
| details            |                      |                      |
| Program Detail     | https://nexweb16.nex | sure.com - Bra 🔳 🗖 🔀 |
| Descr              | Branch Details       | ne sure              |
| Associated Bra     | Region Name:         | Atlantic Region      |
| hysociated bra     | Territory Name:      | Atlantic Territory   |
| Details Branch Nan | Branch Name:         | Atlantic Branch      |
| 💱 🛛 Atlantic Br    | Effective Date:      |                      |
|                    | Expiration Date:     |                      |
|                    | Status:              | Active 🔽             |
|                    |                      | [Cancel][Save]       |
|                    | 🛃 Done               | 🔒 🥑 Internet         |

Change the status drop-down box to Inactive and click the **Save** link located at the bottom right of the window.

| Branch Details   | ne sure            |
|------------------|--------------------|
| Region Name:     | Atlantic Region    |
| Territory Name:  | Atlantic Territory |
| Branch Name:     | Atlantic Branch    |
| Effective Date:  | 01/01/2005 🤷       |
| Expiration Date: | 09/01/2005 🧾       |
| Status:          | Inactive 🔽         |
|                  | Active<br>Inactive |

The program may be inactivated by branch. The red font indicates a program that has been inactivated.

| rogra                  | am Details                                       |                                      |                                |           |           | [ Bar              | ck 1 [ Edit 1    |
|------------------------|--------------------------------------------------|--------------------------------------|--------------------------------|-----------|-----------|--------------------|------------------|
| 2                      | Description: Barb                                | ers and Hair Salons                  |                                |           |           |                    |                  |
|                        | Status: Acti                                     | ve                                   |                                |           |           |                    |                  |
| Associ                 | iated Branches                                   |                                      |                                |           |           | [                  | Add New ]        |
| Associ<br>Details      | iated Branches<br>Branch Name                    | Territory Name                       | Region Name                    | Eff. Date | Exp. Date | Status             | Add New ]        |
| Associ<br>Details<br>🐺 | iated Branches<br>Branch Name<br>Atlantic Branch | Territory Name<br>Atlantic Territory | Region Name<br>Atlantic Region | Eff. Date | Exp. Date | Status<br>Inactive | Add New ] Remove |

### Notes

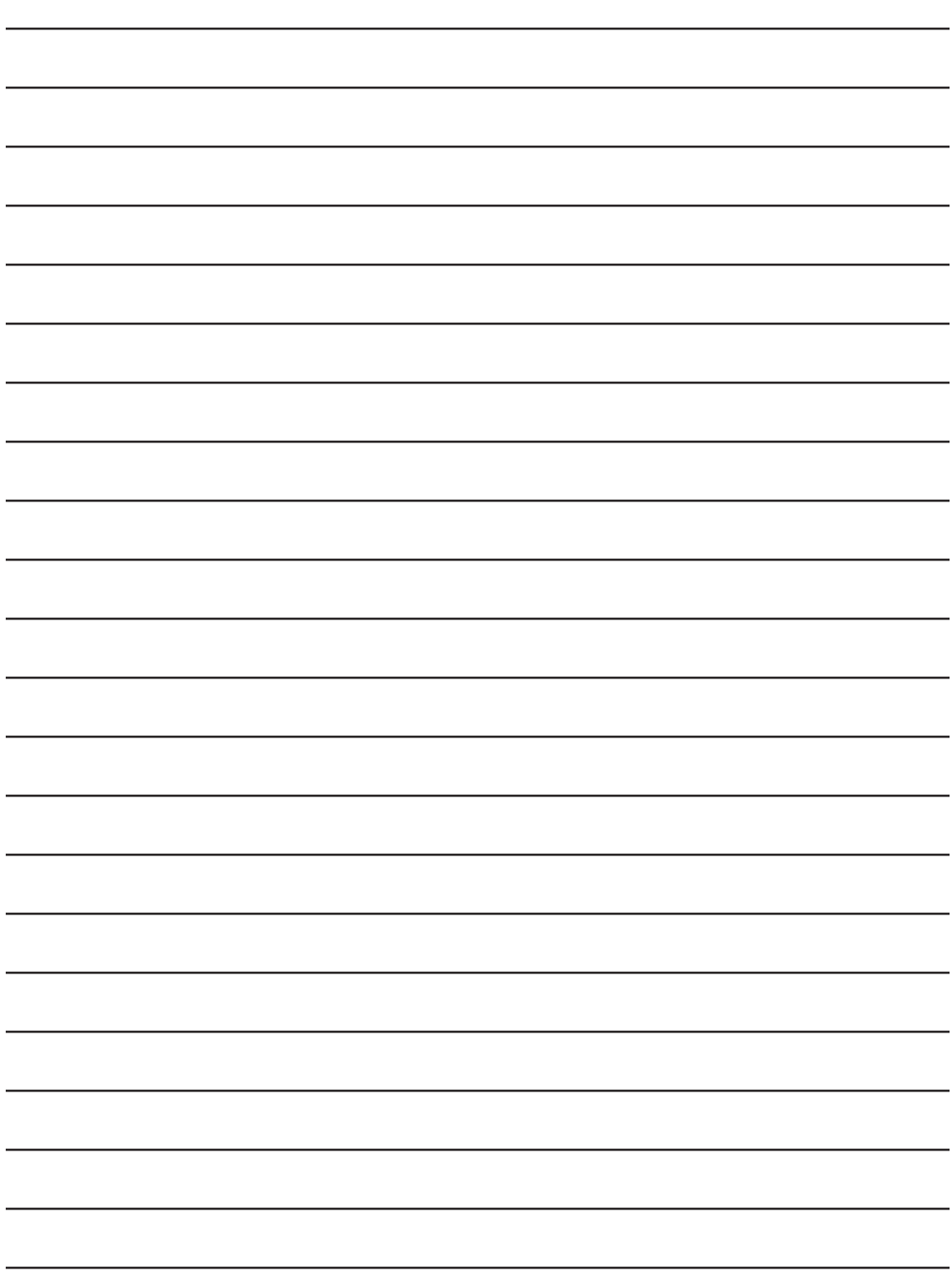

## Adding Questions and Answers (Details)

The Questions and Answers for the opportunities are added under the Details link located under the Opportunities link on the setup console in Setup.

| nexsure                                                       |          |                     |                    |                           | н       | DME   HI  | elp   setup         | LOG      |
|---------------------------------------------------------------|----------|---------------------|--------------------|---------------------------|---------|-----------|---------------------|----------|
| SEARCH                                                        | ORGANIZA | TION   REPOR        | TS                 | Bookm                     | arks: E | xpand     | Add   Remov         | ve Sele  |
| Use the navigation below to access Nexsure setup information. |          |                     |                    |                           |         |           |                     |          |
| Setup Console 🛛 🛛 🛛                                           | dataile  |                     |                    |                           |         |           |                     |          |
|                                                               | detalls  | questions an:       | swers              |                           |         |           |                     | Lvdd     |
| Expand Minimize                                               |          |                     | 🕅 🖣 Sha            | wing Page 1 of 17 🕨       | Search  | Filter: [ | Show]               | New]     |
| Actions                                                       | Details  | Question            | Answers            | Description               | Value   | Status    | Date<br>Created Rei | nove     |
| <ul> <li>Color Schemes</li> <li>Lookup Management</li> </ul>  | <b>P</b> | Potential           |                    |                           | 30      | Active    | 11/12/2002          | 2        |
|                                                               |          | · · · · · · · · · · | less than \$1000   | -                         |         | Active    | 11/12/2002          | 2 🔓      |
| Branches                                                      |          |                     | \$1000 - \$2499    | -                         |         | Active    | 11/12/2002          | 2 🔓      |
| Buying Modes                                                  |          |                     | \$2500 - 4999      | -                         |         | Active    | 11/12/2002          | 2 🖬      |
| Contact Roles                                                 |          |                     | \$5000 or more     | -                         |         | Active    | 11/12/2002          | 2 🖶      |
| Details                                                       |          |                     | Currently Insured? | Are they currently Insure | ed?     | Active    | 3/22/2004           | <b>B</b> |
| Grades                                                        |          |                     | yes                | They are Insured          |         | Active    | 3/22/2004           | <b>B</b> |
| Labels     Print Blank Forms                                  |          |                     | Yes                | They are currently insur  | ed      | Active    | 3/22/2004           | <b>B</b> |
| Programs                                                      |          |                     |                    |                           |         |           |                     |          |
| Document Templates                                            |          |                     |                    |                           | a       | inswers   | questions           | details  |
| Security Administration                                       |          |                     |                    |                           |         |           |                     |          |

The questions and answers are used on the **opportunities qualification** tab to determine the qualification score of the opportunity at Client level.

| ne su ire                        |                             |                           |                         |                        |                                          |
|----------------------------------|-----------------------------|---------------------------|-------------------------|------------------------|------------------------------------------|
|                                  | SEARCH   ORGANIZATION       |                           |                         |                        | Bookmarks: Expand   Add   Bernove Select |
| CLIENT PROFILE   OPPO            | RTUNITIES   MARKETING       | POLICIES   CLAIMS         | SERVICING   ATTACHME    | NTS   ACTIONS   TRANSA | CTIONS   DELIVERY   T-LOG                |
| Client Name: Beaut               | iful World of Flowers       |                           |                         |                        | Commercial Accourt                       |
| Billing Co:                      | Unassigned                  | Mode:                     | New                     |                        |                                          |
| Policy Number:                   | Unassigned                  | Status:                   | 0 - N/A                 |                        |                                          |
| List                             | Print                       | History                   | Market                  | Save Changes           |                                          |
|                                  |                             |                           |                         |                        |                                          |
| Qualifying Information:          |                             |                           |                         |                        |                                          |
| X/BOR Date:                      | •                           |                           |                         |                        |                                          |
| Program:                         |                             |                           |                         |                        |                                          |
| Buying Mode:                     |                             | $\overline{\mathbf{v}}$   |                         |                        |                                          |
| Opportunity Criteria:            |                             |                           |                         |                        |                                          |
| Potential<br>Profitability: 12   | - less than \$1000          |                           |                         |                        |                                          |
| Proximity: 20                    | - less than 5 miles from a  | gency office              | $\overline{\mathbf{v}}$ |                        |                                          |
| Presentation to<br>Personnel: 25 | - Direct Presentation to de | cision maker              |                         |                        |                                          |
| Pressure on 25<br>Prospect:      | - Definitely will adopt new | product/provider          |                         |                        |                                          |
| DUI?: 0 -                        | · Yes                       |                           | $\checkmark$            |                        |                                          |
| Opportunity Status:              |                             |                           |                         |                        |                                          |
| Total: N/J                       | A                           |                           |                         |                        |                                          |
| System Grade: Lun                | np of Loal                  |                           |                         |                        |                                          |
| User Grade: Lu                   | mp of Coal 🔛                |                           |                         |                        |                                          |
| Commission:                      |                             |                           |                         |                        |                                          |
| Contact:                         |                             |                           |                         | [Add New]              |                                          |
| Details Contact                  |                             | Role                      |                         | Delete                 |                                          |
|                                  | Please dic                  | k 'Add New' to insert new | record(s).              |                        |                                          |

Questions and Answers can be different for Each Branch in the Organization. Before adding to Nexsure use the Worksheets provided here to determine the questions and answers and the values. Default Questions and Answers added to each Organization that may be used if desired. The defaults are listed below. Notice that the total Maximum value for all the questions equals 100. Keeping the total of all questions to 100 makes it easier to determine scoring for the System Grades.

#### Default Questions and Answers:

| Qu                      | estion 1:        | Max. Value Assigned       |  |  |
|-------------------------|------------------|---------------------------|--|--|
| Potential Profitability |                  | 30                        |  |  |
| Ans                     | swer:            | Value Assigned to Answer: |  |  |
| 1.                      | Less than \$1000 | 5                         |  |  |
| 2.                      | \$1000 - \$2499  | 10                        |  |  |
| 3.                      | \$2500 - 4999    | 20                        |  |  |
| 4.                      | \$5000 or more   | 30                        |  |  |

| Qu        | estion 2:                              | Max. Value Assigned       |  |  |
|-----------|----------------------------------------|---------------------------|--|--|
| Proximity |                                        | 20                        |  |  |
| An        | swer:                                  | Value Assigned to Answer: |  |  |
| 1.        | More than 100 miles from agency office | 0                         |  |  |
| 2.        | 26 – 100 miles from agency office      | 10                        |  |  |
| 3.        | 5 – 25 miles from agency office        | 15                        |  |  |
| 4.        | Less than 5 miles from agency office   | 20                        |  |  |

| Qu                                                     | estion 3:                             | Max. Value Assigned       |  |  |
|--------------------------------------------------------|---------------------------------------|---------------------------|--|--|
| Pres                                                   | sentation To Personnel                | 25                        |  |  |
| Answer:                                                |                                       | Value Assigned to Answer: |  |  |
| 1. Presentation two or more levels from decision maker |                                       | 0                         |  |  |
| 2. Presentation one level from decision maker          |                                       | 10                        |  |  |
| 3.                                                     | Direct Presentation to decision maker | 25                        |  |  |

| Qu                                                 | estion 4:                                          | Max. Value Assigned       |  |  |
|----------------------------------------------------|----------------------------------------------------|---------------------------|--|--|
| Pres                                               | ssure on Prospect                                  | 25                        |  |  |
| An                                                 | swer:                                              | Value Assigned to Answer: |  |  |
| 1.                                                 | Just taking bids/incumbent entrenched              | 0                         |  |  |
| 2. Will need compelling value proposition to adopt |                                                    | 10                        |  |  |
| 3.                                                 | Will adopt based on favorable price/value analysis | 20                        |  |  |
| 4.                                                 | Definitely will adopt new product/provider         | 25                        |  |  |

Use the table below to determine different Questions and Answers as needed.

| Question: | Max. Value Assigned       |
|-----------|---------------------------|
|           |                           |
| Answer:   | Value Assigned to Answer: |
| 1.        |                           |
| 2.        |                           |
| 3.        |                           |
| 4.        |                           |

| Question: | Max. Value Assigned       |
|-----------|---------------------------|
|           |                           |
| Answer:   | Value Assigned to Answer: |
| 1.        |                           |
| 2.        |                           |
| 3.        |                           |
| 4.        |                           |

| Question: | Max. Value Assigned       |
|-----------|---------------------------|
|           |                           |
| Answer:   | Value Assigned to Answer: |
| 1.        |                           |
| 2.        |                           |
| 3.        |                           |
| 4.        |                           |

After determining the Questions, Answers and values, begin adding them to Nexsure by following these steps.

Click the **questions** tab to start with the Questions.

| nexsure                                                                 |          |                                        |         |                    | н             | ome   Help   <mark>Setup</mark>   Logout |
|-------------------------------------------------------------------------|----------|----------------------------------------|---------|--------------------|---------------|------------------------------------------|
| SEARCH                                                                  | ORGANIZ  | ATION   REPORTS                        |         |                    | Bookmarks: E  | xpand   Add   Remove Selected            |
| Use the navigation below to                                             |          |                                        |         |                    |               |                                          |
| access Nexsure setup information.                                       |          |                                        |         |                    |               |                                          |
| Setup Console 🛛 🖄                                                       | details  | questions answers                      |         |                    |               |                                          |
| Evenand Minimize                                                        |          |                                        | K 🖣 Sho | wing Page 1 of 2 🕨 | Search Filter | : [Show] [Add New]                       |
| Actions                                                                 | Details  | Question                               | Value   | Status             | Description   | Date<br>Created Remove                   |
| Color Schemes                                                           | <b>P</b> | Potential Profitability                | 30      | Active             | -             | 11/12/2002 🛱                             |
| Lookup Management                                                       |          | Proximity                              | 20      | Active             | -             | 11/12/2002 🔓                             |
| Opportunities                                                           | <b></b>  | Presentation to Personnel              | 25      | Active             | -             | 11/12/2002 🖶                             |
| Branches                                                                | <b></b>  | Pressure on Prospect                   | 25      | Active             | -             | 11/12/2002 📑                             |
| Buying Modes                                                            | <b></b>  | Shops regularly                        | 30      | Active             | -             | 11/4/2003 📑                              |
| Contact Roles                                                           | <b></b>  | What drives buying decision?           | 20      | Inactive           | -             | 1/14/2004 🗟                              |
| Details                                                                 | <b>P</b> | Acc to decision maker or<br>gatekeeper | 20      | Active             | -             | 1/14/2004 🔓                              |
| Grades     Labels                                                       | 🐶 '      | Have commitment if expectations met    | 20      | Active             | -             | 1/14/2004 🔓                              |
| Print Blank Forms                                                       | <b>*</b> | Expertise in this type of risk         | 20      | Active             | -             | 1/14/2004 📑                              |
| Programs                                                                | <b>P</b> | Intro to account                       | 20      | Active             | -             | 1/14/2004 🔓                              |
| <ul> <li>Document Templates</li> <li>Security Administration</li> </ul> |          |                                        |         |                    | a             | nswers questions details                 |

Click the **[Add New]** link located on the upper right of the screen to bring up the New Question pop-up window. Here you should enter the Question, make sure the status is Active, enter a Max Value for the Question and any description that will remind you later what the question means. Click the **Save** button on the bottom right to store or **Close** to abort.

| New Questio  | n.                      | ne sure    |
|--------------|-------------------------|------------|
| Question:    | Potential Profitability |            |
| Status:      | Active 🔽                |            |
| Max Value:   | 30                      |            |
| Description: |                         | ^          |
|              |                         |            |
|              |                         | ~          |
|              |                         | Close Save |

After adding all the questions, click on the Answers tab.

| nexsure                     |                 |            | Home   Help   <mark>setup</mark>   logout |                      |                                                        |
|-----------------------------|-----------------|------------|-------------------------------------------|----------------------|--------------------------------------------------------|
| SEARCH                      | ORGANIZATION    | REPORTS    |                                           | Bookmarks: E:        | <pand add="" remove="" selected<="" th=""  =""></pand> |
| Use the navigation below to | _               |            |                                           |                      |                                                        |
| Setup Console               | details questio | ns answers |                                           |                      |                                                        |
| Expand Minimize             |                 |            | K 4 Showing Page 1                        | of 1 🕨 Search Filter | [Show] [Add New]                                       |
| Actions                     | Details         | Answer     | Status                                    | Description          | Date<br>Created Remove                                 |
| Color Schemes               | <b>*</b>        | Referral   | Active                                    | -                    | 1/14/2004 🔓                                            |
| Lookup Management           |                 |            |                                           |                      |                                                        |
| Opportunities               |                 |            |                                           | a                    | swers questions details                                |
| Branches                    |                 |            |                                           |                      |                                                        |
| Buying Modes                |                 |            |                                           |                      |                                                        |
| Contact Roles               |                 |            |                                           |                      |                                                        |
| Details                     |                 |            |                                           |                      |                                                        |
| Grades                      |                 |            |                                           |                      |                                                        |
| Labels                      |                 |            |                                           |                      |                                                        |
| Print Blank Forms           |                 |            |                                           |                      |                                                        |
| Programs                    |                 |            |                                           |                      |                                                        |
| Document Templates          |                 |            |                                           |                      |                                                        |
| Security Administration     |                 |            |                                           |                      |                                                        |

Click the [Add New] link located on the upper right of the screen to bring up the New Answer pop-up window. Here you should enter the Answer, make sure the status is Active and any description that will remind you later what the Answer means. Click the **Save** button on the bottom right to store or **Close** to abort.

| New Answer.  |                  | ne sure    |
|--------------|------------------|------------|
| Answer:      | less than \$1000 |            |
| Status:      | Active 🔽         |            |
| Description: | Commission       | ~          |
|              |                  |            |
|              |                  | ~          |
|              |                  | Close Save |

After adding all the Questions and Answers, the next step is to match the answers to the questions by doing the following:

Click the **details** tab and click the **[Add New]** link located on the upper right of the screen to display the Questions/Answers.

| nexsure                                                          |                           |                      | Home   Help             | <mark>Setup</mark>   Logout |
|------------------------------------------------------------------|---------------------------|----------------------|-------------------------|-----------------------------|
| SEARCH                                                           | ORGANIZATION   REPORTS    |                      | Bookmarks: Expand   Add | Remove Selected             |
| Use the navigation below to<br>access Nexsure setup information. |                           |                      |                         |                             |
| Setup Console 🛛 🗵                                                | details questions answers |                      |                         |                             |
|                                                                  |                           | Showing Page 1 of 17 | Search Filter: [Show]   | [Add New]                   |

From the Question drop-down box, click on the Question to assign the answers to. Then find the answers in the list and click the check boxes for all that apply to the question. Click the **Save** button to store or the **Close** button to abort.

| Assignn      | nent.                                      | ne sure    |
|--------------|--------------------------------------------|------------|
| Question     | n: Potential Profitability                 |            |
|              | Answer                                     | Status 🔼   |
|              | less than \$1000                           | Active     |
| $\checkmark$ | \$1000 - \$2499                            | Active 📕   |
|              | \$2500 - 4999                              | Active     |
| $\checkmark$ | \$5000 or more                             | Active     |
|              | less than 5 miles from agency office       | Active     |
|              | 5 - 25 miles from agency office            | Active     |
|              | 26 - 100 miles from agency office          | Active     |
|              | More than 100 miles from agency office     | Active     |
|              | Direct Presentation to decision maker      | Active     |
| <            | Drecentation and lovel from desicion maker | Actino 🔽   |
|              |                                            | Close Save |

\_

### Notes

## **Determining and Adding Grades**

Grades are used to score all the answers to the questions to indicate when or if the line of business may be ready to market with your carriers. As the questions are answered at Client Opportunities level the score indicates the results and the system grade is displayed according to what was placed in setup.

| Suic                            |                              |                               |                         |                       | HOME   HELP   SETUP   1            |
|---------------------------------|------------------------------|-------------------------------|-------------------------|-----------------------|------------------------------------|
| -                               | SEARCH   ORGANIZATIO         | N   REPORTS                   |                         |                       | Bookmarks: Expand   Add   Remove S |
| LIENT PROFILE   OPP             | ORTUNITIES   MARKETING       | POLICIES   CLAIMS   S         | ERVICING   ATTACHMEN    | TS   ACTIONS   TRANSA | ACTIONS   DELIVERY   T-LOG         |
| lient Name: Beau                | tiful World of Flowers       |                               |                         |                       | Commercial Ac                      |
| Billing Co:                     | Unassigned                   | Mode:                         | New                     |                       |                                    |
| Policy Number:                  | Unassigned                   | Status:                       | 0 - N/A                 | ~                     |                                    |
| List                            | Print                        | History                       | Market                  | Save Changes          |                                    |
| Qualifying Information          |                              |                               |                         |                       |                                    |
| X/BOR Date:                     |                              |                               |                         |                       |                                    |
| Program:                        |                              |                               |                         |                       |                                    |
| Buying Mode:                    |                              |                               |                         |                       |                                    |
| Opportunity Criteria:           |                              |                               |                         |                       |                                    |
| Potential 1:<br>Profitability:  | 2 - less than \$1000         |                               |                         |                       |                                    |
| Proximity: 2                    | ) - less than 5 miles from   | agency office                 | $\overline{\mathbf{v}}$ |                       |                                    |
| Presentation to<br>Personnel: 2 | 5 - Direct Presentation to c | decision maker                |                         |                       |                                    |
| Pressure on 2<br>Prospect: 2    | 5 - Definitely will adopt ne | w product/provider            | $\sim$                  |                       |                                    |
| DUI?: 0                         | - Yes                        |                               | $\checkmark$            |                       |                                    |
| Opportunity Status:             |                              |                               |                         |                       |                                    |
| Total: N/                       | A                            |                               |                         |                       |                                    |
| System Grade: Lu                | mp of Loal                   |                               |                         |                       |                                    |
| User Grade: L                   | implot Coal 🔛                |                               |                         |                       |                                    |
| Commission:                     |                              |                               |                         |                       |                                    |
| Contact:                        |                              |                               |                         | [Add New]             |                                    |
| Details Contact                 |                              | Role                          |                         | Delete                |                                    |
|                                 | Please d                     | ick 'Add New' to insert new n | ecord(s).               |                       |                                    |

The following System Grades are the defaults added when the Organization is built.

| Grade        | Min. Total | Status | System Default | User Only | Hidden |
|--------------|------------|--------|----------------|-----------|--------|
| Lump of Coal | 0          | Active | х              |           |        |
| Bronze       | 56         | Active |                |           |        |
| Silver       | 69         | Active |                |           |        |
| Gold         | 82         | Active |                |           |        |
| Platinum     | 95         | Active |                |           |        |

To modify these, begin by clicking the **SETUP** link on the **Utility** menu and clicking opportunities and Grades on the Setup Console to display the current grades. Once you have used these grades, change the status of those no longer necessary to inactive by clicking the **Details** icon. To remove a grade that was never used, click the Remove link. You may also modify these Grades by clicking the **Details** icon. To add a new Grade, click the Add New link on the upper right of the screen.

| nexsure                                                         |                 |              |                |        | Home   H                  | IELP   <mark>Setup</mark>   Logou |
|-----------------------------------------------------------------|-----------------|--------------|----------------|--------|---------------------------|-----------------------------------|
| SEARCI                                                          | H   ORGANIZATIO | n   Reports  |                | Bookr  | marks: Expand             | Add   Remove Select               |
| Use the navigation below to<br>access Nexsure setup information |                 |              |                |        |                           |                                   |
| Setup Console 🛛 🗵                                               | grades requ     | irements     |                |        |                           |                                   |
| Furnand Minimize                                                |                 |              | Showing Page 1 | of 1 🕨 |                           | [Add New]                         |
| Actions                                                         | Details         | Grade        | Min Total      | Status | System Use<br>Default Onl | er<br>y Hidden Remove             |
| Color Schemes                                                   |                 | Lump of Coal | 0              | Active | *                         |                                   |
| Lookup Management                                               |                 | Bronze       | 56             | Active |                           | <b>E</b>                          |
| Opportunities                                                   |                 | Silver       | 69             | Active |                           | <b>E</b>                          |
| Branches                                                        |                 | Gold         | 75             | Active |                           | <b>B</b>                          |
| Buying Modes Contact Roles                                      |                 | Platinum     | 95             | Active |                           | Ē                                 |
| Details                                                         |                 |              |                |        | r                         | equirements $\lambda$ grades      |
| Grades                                                          |                 |              |                |        |                           |                                   |
| Labels                                                          |                 |              |                |        |                           |                                   |

After clicking the **Details** icon to modify or the [Add New] link to add a new grade, the Grades window is displayed. Enter or modify the Grade, make sure the status is Active if this grade is to be used. The Min Total is the minimum score that is required for the system grade to be displayed on the **client opportunities qualification** tab.

| Grades.      |              | ne sure    |
|--------------|--------------|------------|
| Grade:       | Lump of Coal |            |
| Status:      | Active 🔽     |            |
| Min Total:   | 0            |            |
| Default:     |              |            |
| User:        |              |            |
| Hidden:      |              |            |
| Description: |              | ~          |
|              |              |            |
|              |              | ~          |
|              |              | Close Save |

Only one Grade should be identified as the Default. The Grade identified as the Default will display immediately after adding a new opportunity. All Grades are automatically added to the User Grade list, so if User is selected then the Grade only displays to the User Grade list. Selecting Hidden will prevent the Grade from being displayed in the User Grade list. Make sure to enter any description that will identify why or how the grade should work.

Note: One Grade must be marked as the default.

### HOW to Add Requirements for Grades

To control the System Grade results on a basis other than values, click on the **requirements** tab to add a requirement. Requirements allow the setting of a condition that a specific answer or answers must meet in order for it to qualify for a certain grade.

For example: Let's say that for some reason, you do not prefer to market business that has a potential profitability of less than \$1000. You can make a requirement that if the Point Value of the Potential Profitability answer is the same as the value for the Less than \$1000 answer, then the system grade will default to Bronze automatically.

| nexsure                                                          |                        |          |                                 | Home   Help             | Setup   Logout  |
|------------------------------------------------------------------|------------------------|----------|---------------------------------|-------------------------|-----------------|
| SEARCH                                                           | ORGANIZATION           | REPORTS  |                                 | Bookmarks: Expand   Add | Remove Selected |
| Use the navigation below to<br>access Nexsure setup information. |                        |          |                                 |                         |                 |
| Setup Console 🛛 🗵                                                | grades <b>requir</b> e | ements   |                                 |                         |                 |
| Expand Minimiza                                                  |                        |          | 📢 Showing Page 1 of 1 🕨         |                         | [Add New]       |
|                                                                  | Details                | Grade    | Description                     | Date Created            | Remove          |
|                                                                  |                        | Platinum |                                 |                         |                 |
| Lookup Management                                                |                        |          | Presentation to Personnel >= 10 | 11/12/2002              |                 |
| Opportunities                                                    |                        |          |                                 | require                 | ments / grades  |
| Branches                                                         |                        |          |                                 |                         |                 |
| Buying Modes                                                     |                        |          |                                 |                         |                 |
| Contact Roles                                                    |                        |          |                                 |                         |                 |
| Details                                                          |                        |          |                                 |                         |                 |
| Grades                                                           |                        |          |                                 |                         |                 |
| Labels                                                           |                        |          |                                 |                         |                 |

To add a new Requirement, click the [Add New] link in the upper right of the screen. The Grade Requirements window is displayed. Choose the Grade and the Question from the drop-down boxes.

| Grade Req | juirements. | ne sure        |
|-----------|-------------|----------------|
| Grade:    |             | $\checkmark$   |
| Question: |             | $\checkmark$   |
| Value:    | == 💟        |                |
| Operator: | AND 🗸       |                |
| Summary:  |             |                |
|           |             | ~              |
|           |             |                |
|           |             |                |
|           |             |                |
|           |             |                |
|           |             |                |
|           |             | ~              |
| <         |             |                |
|           |             | Close Add Save |
|           |             |                |

Select the condition operator from the value box.

The meanings of the operators are:

- (=) Equal to
- (>) Greater than
- (<) Less than</li>
- (>=) Greater than or equal to
- (<=) Less than or equal to

Enter the point value to be assigned to the condition and click the Add button to add more to this question or click the Save button to add just one. When the last question has been added, click the Save button to complete the requirements for the selected grade. In the example below, the opportunity score on this question would have to be greater than or equal to 20 to display as Gold for the System Grade.

| Grade Requ | uiremei | nts.                           | ne si        | ure    |
|------------|---------|--------------------------------|--------------|--------|
| Grade:     | Gold    |                                |              | $\sim$ |
| Question:  | Potenti | al Profitability               |              | $\sim$ |
| Value:     | >= 🔽    | 20                             |              |        |
| Operator:  |         |                                |              |        |
| Summary:   |         | _                              |              |        |
| Operat     | tor     | Requirements                   | Date Created | ~      |
|            |         | Presentation to Personnel > 20 | 10/25/2005   |        |
| 2          |         |                                | 2            | 2      |
|            |         |                                | Close Add S  | ave    |

### Notes

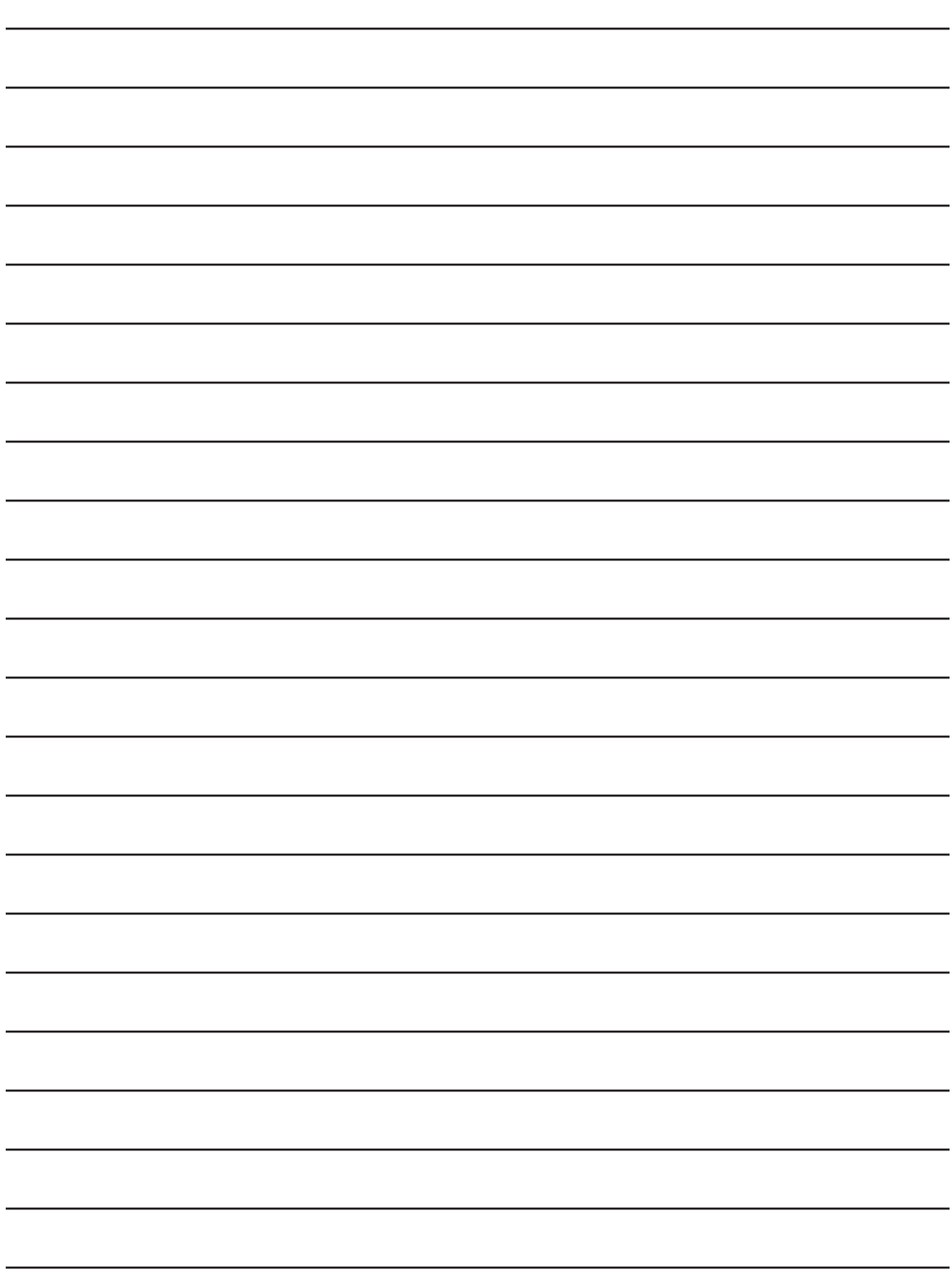

### Adding Opportunities Questions and Answers to the Branches

In order to use the Opportunities added, they must be associated to the applicable branches. Use the following to associate the questions and answers with values to the branches:

Click the **Branches** link under Opportunities on the Setup Console.

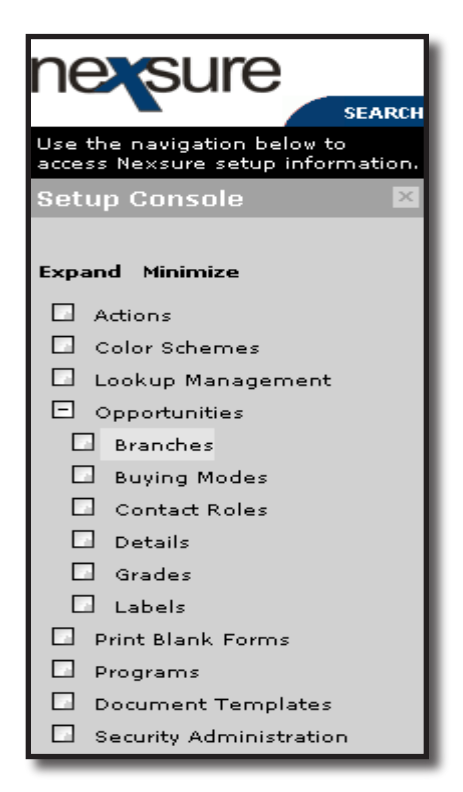

Click the [Add New] link located on the upper right of the screen to bring up the Branch Template window. Select a Branch from the drop-down box, then one of the Questions and Answers added in Details. Enter the Value for the answer selected and make sure to leave the Required box checked in order to consider the question as part of the scoring.

| nexsure                                                                     |                        |                              | Home   Help   <mark>setup</mark>   logout |
|-----------------------------------------------------------------------------|------------------------|------------------------------|-------------------------------------------|
| SEARCH                                                                      | ORGANIZATION   REPORTS |                              | Bookmarks: Expand   Add   Remove Selected |
| Use the navigation below to access Nexsure setup information. Setup Console | branches templates     |                              |                                           |
|                                                                             |                        | K ◀ Showing Page 6 of 10 ▶ N | [Add New]                                 |

| Branch Ter | ne sure             |                                                                                                    |              |            |
|------------|---------------------|----------------------------------------------------------------------------------------------------|--------------|------------|
| Branch:    | Old Dixie Insurance | Agency                                                                                                    | r            |            |
| Question:  | Proximity           |                                                                                                    |              | Add 🔽      |
| Answer:    | More than 100 miles | s from a                                                                                                    | gency office | Add        |
| Max:       | 20                  |                                                                                                    |              |            |
| Value:     | 0 Required:         | <ul> <li>Image: A start of the start of the start of</li></ul> |              |            |
| Summary:   |                     |                                                                                                    |              |            |
|            | Answer              | Value                                                                                                    | Descript     | ion 🔥      |
| <          | No reco             | rd(s) fou                                                                                                    | ınd.         | ~          |
|            |                     |                                                                                                    | Close Copy   | y Add Save |

At the bottom of the screen, click the **Add** button to add the answer to the summary box.

| Branch Ter | ne sure                                |               |  |  |  |  |  |
|------------|----------------------------------------|---------------|--|--|--|--|--|
| Branch:    | Old Dixie Insurance Agency             | ~             |  |  |  |  |  |
| Question:  | Proximity                              | Add 🔽         |  |  |  |  |  |
| Answer:    | More than 100 miles from agency office |               |  |  |  |  |  |
| Max:       | 20                                     |               |  |  |  |  |  |
| Value:     | 0 Required: 🔽                          |               |  |  |  |  |  |
| Summary:   |                                        |               |  |  |  |  |  |
|            | Answer Value                           | Description 🔥 |  |  |  |  |  |
| 🤻 More t   | han 100 miles from agency office 0     |               |  |  |  |  |  |
| <          |                                        | >             |  |  |  |  |  |
|            | Close                                  | Copy Add Save |  |  |  |  |  |

Continue this process until all questions and answers have been added to this branch. Click the **Save** link when the process is complete.

After adding the questions and answers to the branch, the questions may be re-ordered by clicking the **[Order]** link. Use the drop-down box to select the order number that the question should appear as, but make sure all drop-down boxes have an assigned number.

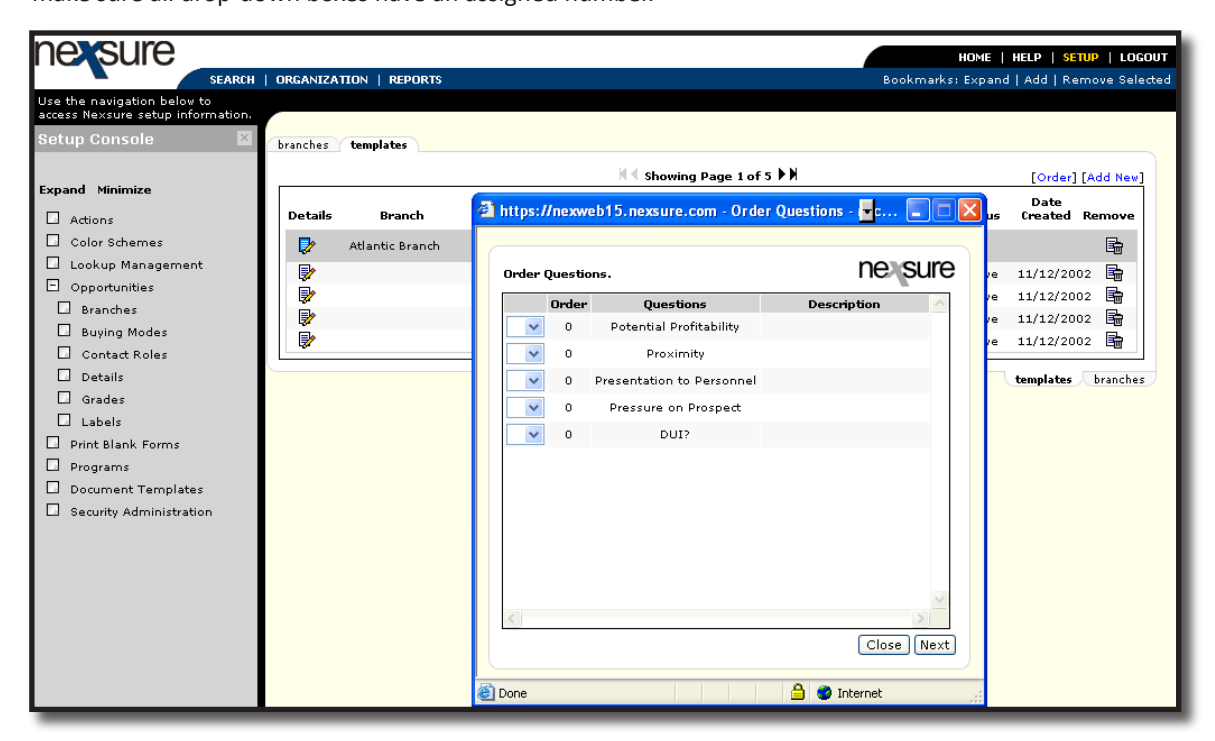

Click the **Next** button at the bottom of the screen to store and continue to the next step, which is re-ordering the question answers. Use the **Question** drop-down box at the top to choose a question and then use the drop-down boxes to select the new numbers for the answers. Click the **Save** button to keep the changes, then select the next question and do the same until all have been re-numbered. Click the **Close** button when completed.

| Setup Console 🛛 🔀                                                                                                    | branches  | https://nexweb                                                                                                    | 15.nexsure.com - Ord                                                              | er Answer - Miles 🔲 🗖 🔀 |                      |                                      |                                                                                                    |
|----------------------------------------------------------------------------------------------------|-----------|----------------------------------------------------------------------------------------------------|-----------------------------------------------------------------------------------|-------------------------|----------------------|--------------------------------------|----------------------------------------------------------------------------------------------------|
| Expand Minimize                                                                                                    | Details   | Order Answer.                                                                                                    | otential Profitability                                                            | ne sure                 | Value                | Status                               | [Order] [Add New]<br>Date<br>Created Remove                                                                                                    |
| Color Schemes Color Schemes Cookup Management Branches Branches Contact Roles Contact Roles Contact Roles Grades Labels Print Blank Forms Programs Cocument Templates Security Administration | 2 m m m m | ● Order           ♥         0           ♥         0           ♥         0           ♥         0           ♥         0 | Answers<br>less than \$1000<br>\$1000 - \$2499<br>\$2500 - 4999<br>\$5000 or more | Description             | 12<br>10<br>20<br>30 | Active<br>Active<br>Active<br>Active | Initial     Image: Second second secon |

### HOW to Copy Opportunities from a Branch Previously Setup to Another

If Branches will have the same Questions and Answers, it is possible to copy from a Branch previously setup to one that has not been setup by doing the following:

Access the **branches** tab as in the steps above and click the Add New link located on the upper right side of the screen. Choose the branch that needs to be setup, click the **Copy** button at the bottom of the pop-up window screen.

| Branch Te | mplate.     | ne sure             |
|-----------|-------------|---------------------|
| Branch:   | ABC Branch  | $\checkmark$        |
| Question: |             | Add                 |
| Answer:   |             | Add                 |
| Max:      | -           |                     |
| Value:    | Required: 🔽 |                     |
| Summary:  |             |                     |
|           |             | ~                   |
|           |             |                     |
|           |             |                     |
|           |             |                     |
|           |             |                     |
|           |             | ~                   |
| <         |             |                     |
|           |             | Close Copy Add Save |

From the **Branch** drop-down box on the Existing Branch Templates window, select the Branch to copy the opportunities setup from. Click the **Copy** button at the bottom right of the window to complete the process.

| Existing Branch Templates.        |    |                  |       |             |              |  |
|-----------------------------------|----|------------------|-------|-------------|--------------|--|
| Branch:                           | At | lantic Branch    |       |             | $\checkmark$ |  |
| Question: Potential Profitability |    |                  |       |             |              |  |
| Order                             |    | Answer           | Value | Description | ~            |  |
| 0                                 | *  | less than \$1000 | 12    |             |              |  |
| 0                                 | *  | \$1000 - \$2499  | 10    |             |              |  |
| 0                                 | *  | \$2500 - 4999    | 20    |             |              |  |
| 0                                 | *  | \$5000 or more   | 30    |             | <            |  |
|                                   |    |                  |       | Back        | Сору         |  |

### Notes

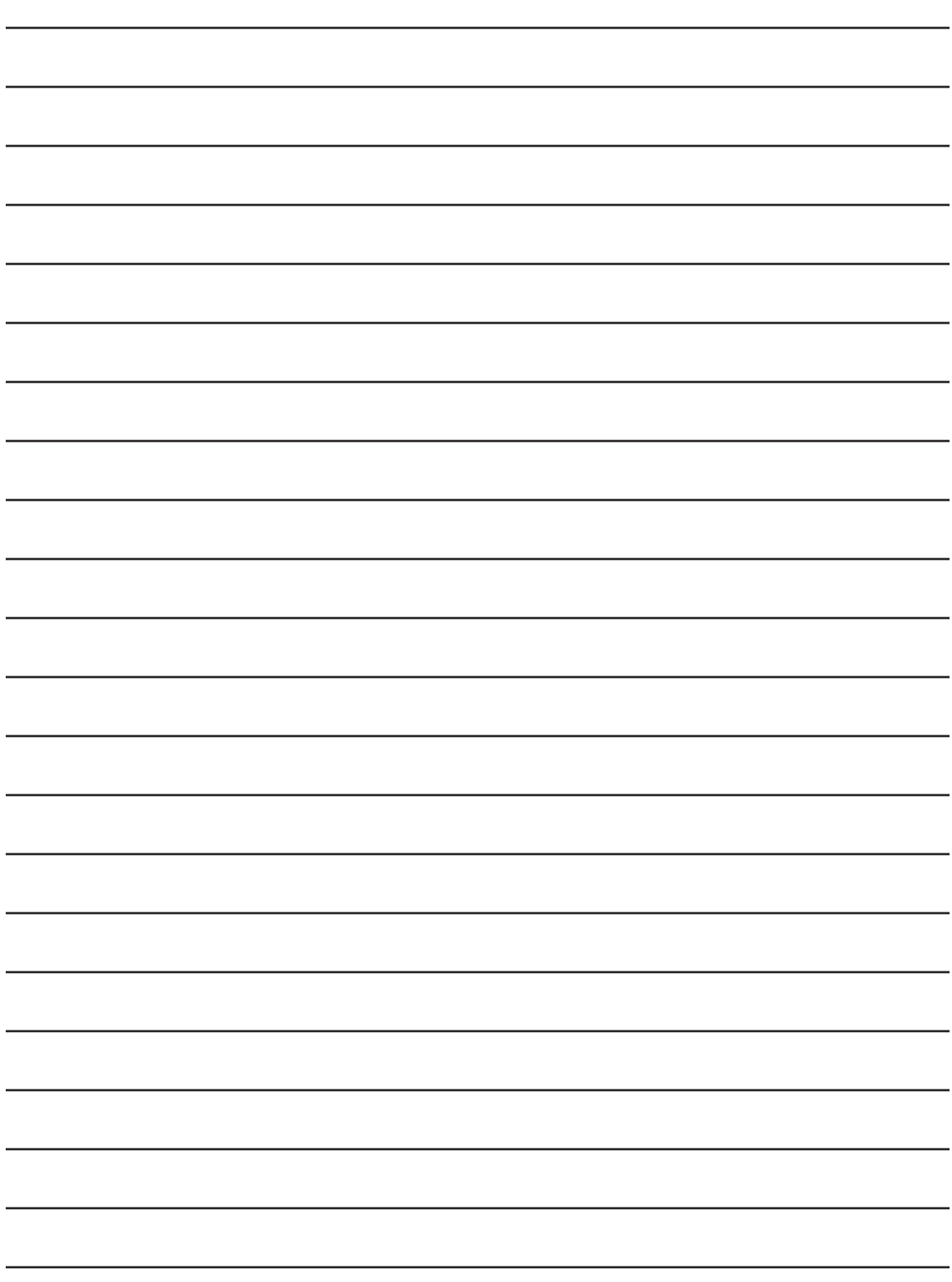